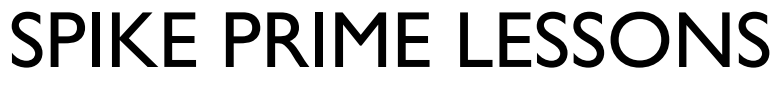

By the Creators of EV3Lessons

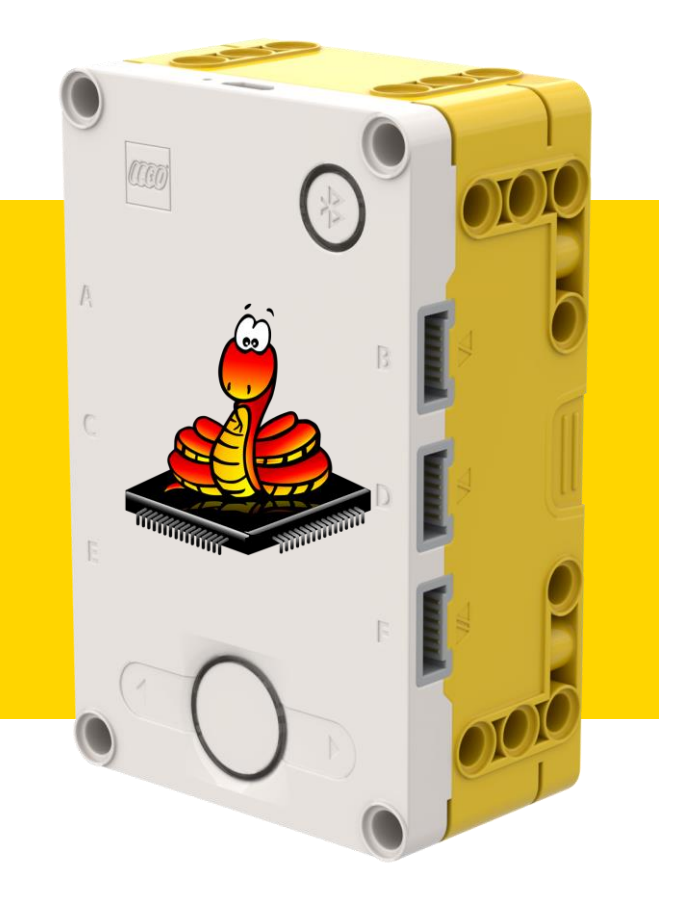

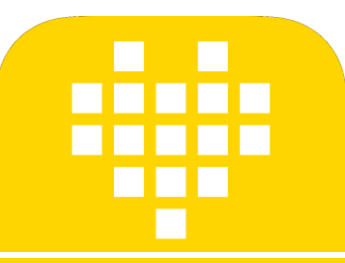

# INTRODUCTION A MICROPYTHON

BY SANJAY AND ARVIND SESHAN

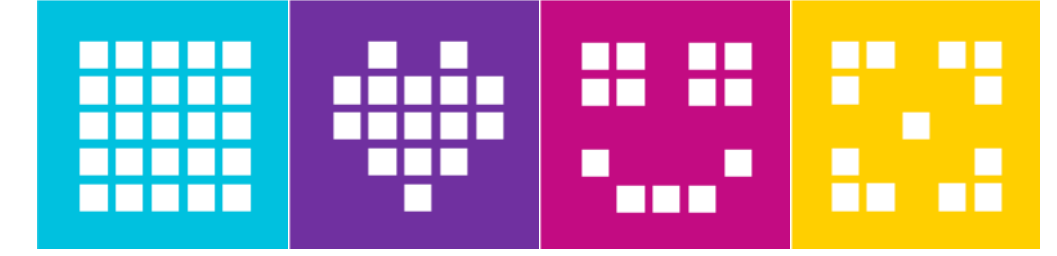

#### **OBJECTIFS DE LA LEÇON**

Apprenez à utiliser MicroPython REPL sur SPIKE Prime

Pour créer des programmes complets VS. Code à exécuter sur le hub, suivez les instructions à l'adresse <u>https://github.com/sanjayseshan/spikeprime-vscode/wiki</u>

### ÉTAPE I : SE CONNECTER (WINDOWS)

- Installez l'émulateur de terminal de votre choix
- Exemple : PuTTY <u>https://www.putty.org/</u>
- Assurez-vous que votre logiciel SPIKE Prime ne fonctionne pas
- Connectez le Hub à votre ordinateur via le port USB
- Trouvez le port
  - Sur un PC, regardez dans votre gestionnaire de périphériques (dans le menu Démarrer Outils administratifs de Windows Gestionnaire de périphériques) sous série pour voir quels ports série vous avez connectés
  - Si vous avez plusieurs ports série USB, essayez de vous déconnecter et de vous reconnecter pour voir lequel apparaît
- Connectez-vous au port de droite à 115200 bauds

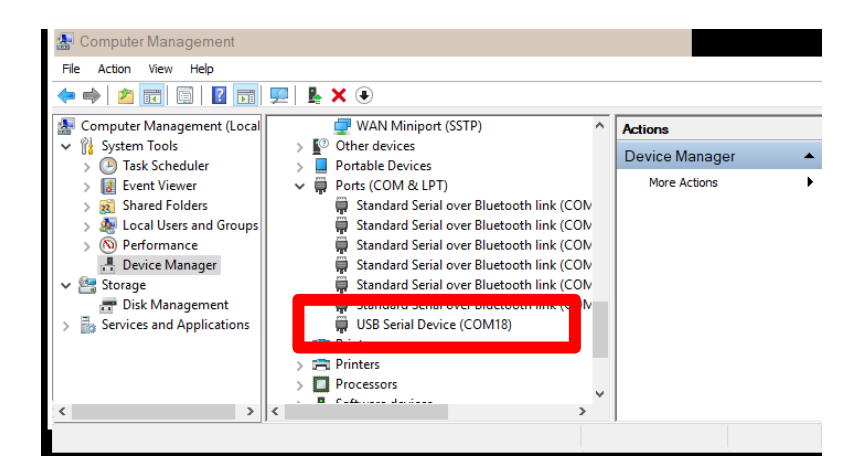

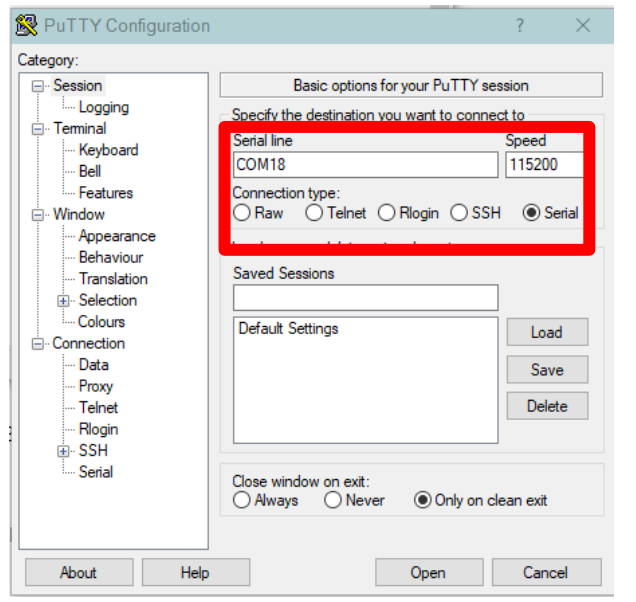

#### ÉTAPE I : SE CONNECTER (DEBIAN GNU/LINUX)

- 1. Ouvrez le terminal Vous pouvez le trouver habituellement sous Applications  $\rightarrow$  System Tools
- 2. Tapez les commandes suivantes (pour Debian et ses dérivés) :
  - 1. sudo apt-get update
  - 2. sudo apt-get install -y screen
- 3. Branchez votre Hub et lancez sudo dmesg. Une longue liste de messages de log s'affichera. La dernière ligne (ou presque) doit contenir le périphérique USB ACM et l'identifiant similaire à ttyACMO. Si vous ne le trouvez pas, cherchez d'abord LEGO Technic Large Hub.
- Lancez l'écran sudo /dev/ttyACM0 115200.
   Remplacez ttyACM0 par votre identifiant

| File Edit View Search Terminal Help<br>154870.922611] ath: country maps to regdmn code: 0x3a<br>154870.922611] ath: Country alpha2 being used: US<br>154870.922612] ath: Regpair used: 0x3a<br>154870.922613] ath: regdomain 0x8348 dynamically updated by country element<br>154870.922613] ath: regdomain 0x8348 dynamically updated by country element<br>154870.924227] IPv6: ADDRCONF(NETDEV_CHANGE): wlp107s0: link becomes ready<br>154870.975985] wlp107s0: Limiting TX power to 30 (30 - 0) dBm as advertised by<br>4:a2:22:b6:8a:08<br>155669.737060] pcieport 0000:00:1c.4: AER: Corrected error received: 0000:00:1c<br>4<br>155669.737086] pcieport 0000:00:1c.4: PCIe Bus Error: severity=Corrected, type=<br>ata Link Layer, (Transmitter ID)<br>155669.737086] pcieport 0000:00:1c.4: [12] Timeout<br>155669.737088] pcieport 0000:00:1c.4: [12] Timeout                                                                                                    |
|----------------------------------------------------------------------------------------------------|
| <pre>154870.922611] ath: country maps to regdmn code: 0x3a<br/>154870.922611] ath: Country alpha2 being used: US<br/>154870.922612] ath: Regpair used: 0x3a<br/>154870.922613] ath: regdomain 0x8348 dynamically updated by country element<br/>154870.924227] IPv6: ADDRCONF(NETDEV_CHANGE): wlp107s0: link becomes ready<br/>154870.975985] wlp107s0: Limiting TX power to 30 (30 - 0) dBm as advertised by<br/>4:a2:22:b6:8a:08<br/>155669.737060] pcieport 0000:00:1c.4: AER: Corrected error received: 0000:00:1c<br/>4<br/>155669.737083] pcieport 0000:00:1c.4: PCIe Bus Error: severity=Corrected, type=<br/>ata Link Layer, (Transmitter ID)<br/>155669.737086] pcieport 0000:00:1c.4: [12] Timeout<br/>155669.737080] pcieport 0000:00:1c.4: [12] Timeout</pre>                                                                                                    |
| <pre>154870.922611] ath: Country alpha2 being used: US<br/>154870.922612] ath: Regpair used: 0x3a<br/>154870.922613] ath: regdomain 0x8348 dynamically updated by country element<br/>154870.924227] IPv6: ADDRCONF(NETDEV_CHANGE): wlp10750: link becomes ready<br/>154870.975985] wlp10750: Limiting TX power to 30 (30 - 0) dBm as advertised by<br/>4:a2:22:b6:8a:08<br/>155669.737066] pcieport 0000:00:1c.4: AER: Corrected error received: 0000:00:1c<br/>4<br/>155669.737086] pcieport 0000:00:1c.4: PCIe Bus Error: severity=Corrected, type=<br/>ata Link Layer, (Transmitter ID)<br/>155669.737086] pcieport 0000:00:1c.4: device [8086:9d14] error status/mask=00<br/>a1000/0000000<br/>155669.737088] pcieport 0000:00:1c.4: [12] Timeout<br/>155669.737081] useh 1-7: new full-speed USB device pumber 10 using xhci hrd</pre>                                                                                                    |
| <pre>154870.922612] ath: Regpair used: 0x3a<br/>154870.922613] ath: regdomain 0x8348 dynamically updated by country element<br/>154870.922227] IPv6: ADDRCONF(NETDEV_CHANGE): wlp107s0: link becomes ready<br/>154870.975985] wlp107s0: Limiting TX power to 30 (30 - 0) dBm as advertised by<br/>4 a2:22:b6:8a:08<br/>155669.737066] pcieport 0000:00:1c.4: AER: Corrected error received: 0000:00:1c<br/>4<br/>155669.737083] pcieport 0000:00:1c.4: PCIe Bus Error: severity=Corrected, type=<br/>ata_link_Layer, (Transmitter ID)<br/>155669.737086] pcieport 0000:00:1c.4: device [8086:9d14] error status/mask=00<br/>a1600/00000000<br/>155669.737088] pcieport 0000:00:1c.4: [12] Timeout<br/>15569.737088] pcieport 0000:00:1c.4: [12] Timeout</pre>                                                                                                    |
| <pre>154870.922613] ath: regdomain 0x8348 dynamically updated by country element<br/>154870.924271 IPv6: ADDRCONF(NETDEV_CHANGE): wlp107s0: link becomes ready<br/>154870.975985] wlp107s0: Limiting TX power to 30 (30 - 0) dBm as advertised by<br/>4:a2:22:b6:8a:08<br/>155669.737086] pcieport 0000:00:1c.4: AER: Corrected error received: 0000:00:1c<br/>4<br/>155669.737086] pcieport 0000:00:1c.4: PCIe Bus Error: severity=Corrected, type=<br/>ata Link Layer, (Transmitter ID)<br/>155669.737086] pcieport 0000:00:1c.4: device [8086:9d14] error status/mask=80<br/>01000/00000000<br/>155669.737080] pcieport 0000:00:1c.4: [12] Timeout<br/>155669.737081] ush 1-7: new full-speed USB device number 10 using xhci hcd</pre>                                                                                                    |
| <pre>154870.924227) IPv6: ADDRCONF(NETDEV_CHANGE): wlp10750: link becomes ready<br/>154870.975985] wlp10750: Limiting TX power to 30 (30 - 0) dBm as advertised by<br/>4:a2:22:b6:8a:08<br/>155669.737066] pcieport 0000:00:lc.4: AER: Corrected error received: 0000:00:lc<br/>4<br/>155669.737083] pcieport 0000:00:lc.4: PCIe Bus Error: severity=Corrected, type=<br/>ata Link Layer, (Transmitter ID)<br/>155669.737086] pcieport 0000:00:lc.4: device [8086:9d14] error status/mask=00<br/>a1000/0000000<br/>155669.737083] pcieport 0000:00:lc.4: [12] Timeout<br/>155669.737083] pcieport 0000:00:lc.4: [12] Timeout</pre>                                                                                                    |
| 154870.975985] wlp10750: Limiting TX power to 30 (30 - 0) dBm as advertised by<br>4:a2:22:b6:8a:08<br>155669.737066] pcieport 0000:00:1c.4: AER: Corrected error received: 0000:00:1c<br>4<br>155669.737083] pcieport 0000:00:1c.4: PCIe Bus Error: severity=Corrected, type=<br>ata Link Layer, (Transmitter ID)<br>155669.737086] pcieport 0000:00:1c.4: device [8086:9d14] error status/mask=06<br>01000/00800000<br>155669.737088] pcieport 0000:00:1c.4: [12] Timeout<br>155669.737081] using xhci hcd                                                                                                    |
| 4:a2:22:b5:8a:08<br>155669.737066] pcieport 0000:00:1c.4: AER: Corrected error received: 0000:00:1c<br>4<br>155669.737083] pcieport 0000:00:1c.4: PCIe Bus Error: severity=Corrected, type=<br>ata Link Layer, (Transmitter ID)<br>155669.737086] pcieport 0000:00:1c.4: device [8086:9d14] error status/mask=00<br>01000/0000000<br>155669.737083] pcieport 0000:00:1c.4: [12] Timeout<br>155669.737083] pcieport 0000:00:1c.4: [12] Timeout                                                                                                    |
| 155669.737066] pcleport 0000:00:1c.4: AER: Corrected error received: 0000:00:1c<br>4<br>155669.737083] pcleport 0000:00:1c.4: PCIe Bus Error: severity=Corrected, type=<br>ata Link Layer, (Transmitter ID)<br>155669.737086] pcleport 0000:00:1c.4: device [8086:9d14] error status/mask=00<br>a1000/00000000<br>155669.737088] pcleport 0000:00:1c.4: [12] Timeout<br>155964 157881] usb 1-7; new full-speed USB device number 10 using xhci hed                                                                                                    |
| 4<br>155669.737083] pcieport 0000:00:1c.4: PCIe Bus Error: severity=Corrected, type=<br>ata Link Layer, (Transmitter ID)<br>155669.737086] pcieport 0000:00:1c.4: device [8086:9014] error status/mask=00<br>01000/0000000<br>155669.737089] pcieport 0000:00:1c.4: [12] Timeout<br>155964 J57881] usb 1.7: new full-speed JSB device number 10 using xhci hed                                                                                                    |
| 155669.737083] pcleport 0000:00:1C.4: PCIe Bus Error: severity=Corrected, type=<br>ata Link Layer, (Transmitter ID)<br>155669.737086] pcleport 0000:00:1C.4: device [8086:9d14] error status/mask=00<br>01000/00000000<br>155669.737088] pcleport 0000:00:1C.4: [12] Timeout<br>155964_157881] usb 1-7; new full-speed USB device number 10 using xhci hed                                                                                                    |
| ata Link Layer, (Transmitter ID)<br>155669.737086] pcieport 0000:00:1c.4: device [8086:9d14] error status/mask=00<br>155669.737080] pcieport 0000:00:1c.4: [12] Timeout<br>155669.737081] usb 1-7; new full-speed USB device number 10 using xhci hed                                                                                                    |
| 155669.737086] pcieport 0000:00:1c.4: device [8086:9d14] error status/mask=00<br>01000/00000000<br>155669.737089] pcieport 0000:00:1c.4: [12] Timeout<br>155964.157881] usb 1.7: new full-speed USB device number 10 using xhci hcd                                                                                                    |
| 01000/00000000<br>155669.737089] pcieport 0000:00:1c.4: [12] Timeout<br>155964 157881] usb 1.7: new full-speed USB device number 10 using xhci hcd                                                                                                    |
| 155669.737089] pcieport 0000:00:1c.4: [12] Timeout<br>155964 157881] usb 1-7: new full-speed USB device number 10 using xhci hcd                                                                                                    |
| 155964 1578811 usb 1-7: new full-speed USB device number 10 using xhci hcd                                                                                                    |
| is so it is a set of the set of the set of t |
| 155964.307652] usb 1-7: New USB device found, idVendor=0694, idProduct=0009, bc                                                                                                    |
| Device= 2.00                                                                                                    |
| 155964.307664] usb 1-7: New USB device strings: Mfr=1, Product=2, SerialNumber=                                                                                                    |
|                                                                                                    |
| 155964.307668] usb 1-7: Product: LEGO Technic Large Hub in FS Mode                                                                                                    |
| 155964.307672] usb 1-7: Manufacturer: LEGO System A/S                                                                                                    |
| 155964.307676 435 1 7. 50 14 (14) (15) 50 50 50 50 50 50 50 50 50 50 50 50 50                                                                                                    |
| 155964.30969, cdc_acm 1-7:1.0: ttyACMO: USB ACM device                                                                                                    |

### ÉTAPE I : SE CONNECTER (MAC OS X)

- I. Ouvrez le terminal Vous pouvez le trouver habituellement sous Applications  $\rightarrow$  Utilities
- 2. Exécutez ls /dev/ | fgrep usb | fgrep tty pour trouver le port du hub
- 3. Exécutez l'écran /dev/tty.usbmode366A398231381 115200. Remplacez tty... par la sortie de la première commande. S'il y avait plusieurs sorties, essayez-les toutes jusqu'à ce que vous obteniez la bonne.

Vous trouverez ci-dessous un exemple de commandes en cours d'exécution. La sortie de l'ordinateur est en vert, les commandes que vous tapez sont en noir.

```
$ ls /dev | fgrep usb | fgrep tty
```

```
tty.usbmodem366A39831234
```

```
$ screen /dev/tty.usbmodem366A39831234
```

### ÉTAPE 2

- Vous pouvez voir défiler beaucoup de chiffres. C'est le journal des capteurs et des moteurs.
- Hit Control-C
- Vous serez prêt à programmer

| B COM18 - PuTTY                                            |          | —      |        | ×    |     |
|------------------------------------------------------------|----------|--------|--------|------|-----|
| 0, 165, 0]], [49, [0, 0, -141, 0]], [61, [70, 10]], [-38,  | 31, 100  | 1], [  | 0, 4,  | 1],  | ^   |
| {"m":0,"p":[[49, [0, 2, 14, 0]], [61, [75, 10]], [48, [0,  | 0, -82,  | 0]],   | [48,   | [0,  |     |
| 0, 165, 0]], [49, [0, 0, -141, 0]], [61, [69, 10]], [-32,  | 31, 100  | 4], [  | -1, 5, | 2],  |     |
| {"m":0,"p":[[49, [0, 2, 14, 0]], [61, [75, 10]], [48, [0,  | 0, -82,  | 0]],   | [48,   | [0,  |     |
| 0, 165, 0]], [49, [0, 0, -141, 0]], [61, [69, 10]], [-36,  | 32, 100  | 3], [  | -1, 5, | 1],  |     |
| {"m":0,"p":[[49, [0, 2, 14, 0]], [61, [75, 10]], [48, [0,  | 0, -82,  | 0]],   | [48,   | [0,  |     |
| 0, 165, 0]], [49, [0, 0, -141, 0]], [61, [69, 10]], [-38,  | 35, 100  | 3], [  | 0, 5,  | 1],  |     |
| {"m":0,"p":[[49, [0, 2, 14, 0]], [61, [75, 10]], [48, [0,  | 0, -82,  | 0]],   | [48,   | [0,  |     |
| 0, 165, 0]], [49, [0, 0, -141, 0]], [61, [69, 10]], [-9, 1 | 10, 889] | , [-1  | , -7,  | 0],  |     |
| {"m":0,"p":[[49, [0, 2, 14, 0]], [61, [75, 10]], [48, [0,  | 0, -82,  | 011,   | [48,   | [0,  |     |
| 0, 165, 0]], [49, [0, 0, -141, 0]], [61, [70, 10]], [-27,  | 42, 969  | 1, [2  | , 6, 0 | л, г |     |
| {"m":0, "p":[[49, [0, 2, 14, 0]], [61, [75, 10]], [48, [0, | 0, -82,  | 011,   | [48,   | ſ0,  |     |
| 0, 165, 0]], [49, [0, 0, -141, 0]], [61, [69, 10]], [-31,  | 25, 101  | .01, r | 0, 5,  | 21,  |     |
| {"m":0, "p":[[49, [0, 2, 14, 0]], [61, [75, 10]], [48, [0, | 082.     | 011.   | [48.   | 10.  |     |
| 0, 165, 011, [49, [0, 0, -141, 01], [61, [69, 10]], [-39,  | 29. 100  | 001. [ | 0.4.   | 31.  |     |
| {"m":0, "p":[[49, [0, 2, 14, 0]], [61, [75, 10]], [48, [0, | 082.     | 011.   | [48.   | 10.  |     |
| 0, 165, 011, [49, [0, 0, -141, 01], [61, [69, 10]], [-41,  | 31. 100  | 51. r  | 0. 5.  | 21.  |     |
| {"m":0,"p":[[49, [0, 2, 14, 0]], [61, [75, 10]], [48, [0,  | 082.     | 011.   | ſ48.   | r0.  |     |
| 0, 165, 011, [49, [0, 0, -141, 01], [61, [69, 10]], [-23,  | 40, 101  | .01. r | 0. 6.  | 11.  |     |
| {"m":0, "p":[[49, [0, 2, 14, 0]], [61, [75, 10]], [48, [0, | 082.     | 011.   | [48.   | 10.  |     |
| 0. 165. 011. [49. [0. 0141. 011. [61. [69. 1011. [-52.     | 17. 102  | 21.    | -3. 5. | 01.  |     |
| {"m":0, "p":[[49, [0, 2, 14, 0]], [6], [75, 10]], [48, [0, | 082      | 011.   | [48.   | 10.  |     |
| 0, 165, 011, [49, [0, 0, -141, 011, [61, [70, 101], [-24]] | 34. 100  | 91. [  | 0. 3.  | 11.  |     |
| $[14 \ 1 \ -11 \ "" \ 01\}$                                | 200      |        | -,,    |      | iii |

0, 165, 0]], [49, [0, 0, -141, 0]], [61, [69, 10]], [-43, 38, 995], [0, 4, 2], [ MicroPython vl.9.4-1146-gca9944357 on 2019-10-03; LEGO Technic Large Hub with ST M32F413xx Type "help()" for more information.

#### **MODULE HUB**

- Le module python "Hub" contient toutes les fonctions/objets clés qui sont nécessaires pour interagir avec le Hub SPIKE Prime.
- Pour accéder à ce module, vous devez d'abord "importer" le module. Tapez "import hub" à l'invite MicroPython

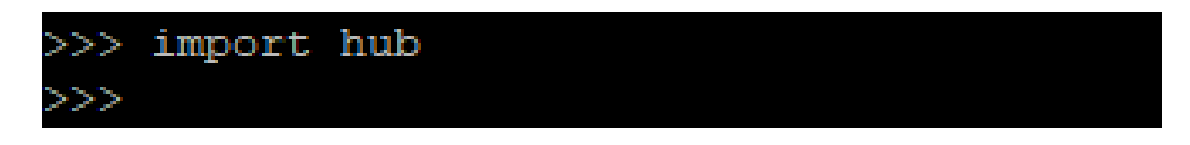

Une fois que vous avez importé le hub, vous pouvez explorer certaines des interfaces qu'il expose en utilisant l'auto-completion. Tapez "Hub". (assurez-vous d'inclure la période) et appuyez ensuite sur le bouton "Tab"

| >>> hub.  |         |             |             |
|-----------|---------|-------------|-------------|
| class     | name    | version     | BT_VCP      |
| Image     | USB_VCP | battery     | ble         |
| bluetooth | button  | display     | info        |
| led       | motion  | port        | power_off   |
| sound     | status  | supervision | temperature |
|           |         |             |             |

#### COMMANDE D'AIDE

Le MicroPython sur brique fournit également un outil d'aide limité. Pour accéder à l'aide, tapez "help()"

```
>>> help()
Welcome to MicroPython!
For online help please visit http://micropython.org/help/.
Quick overview of commands for the board:
 hub.info() -- print some general information
 hub.status() -- print sensor data
Control commands:
                -- on a blank line, enter raw REPL mode
  CTRL-A
                -- on a blank line, enter normal REPL mode
  CTRL-B
 CTRL-C
                -- interrupt a running program
                -- on a blank line, do a soft reset of the board
 CTRL-D
                -- on a blank line, enter paste mode
  CTRL-E
For further help on a specific object, type help(obj)
For a list of available modules, type help('modules')
```

#### **AUTRES MODULES/BIBLIOTHÈQUES**

Tapez la commande help(`modules`) (assurez-vous de taper les cotations)

| >>> help('modules                  | ; <b>*</b> ) |              |          |
|------------------------------------|--------------|--------------|----------|
| main                               | heapq        | struct       | umachine |
| _onewire                           | hub          | sys          | uos      |
| array                              | io           | time         | urandom  |
| binascii                           | json         | ubinascii    | ure      |
| builtins                           | machine      | ucollections | uselect  |
| cmath                              | math         | uctypes      | ustruct  |
| collections                        | micropython  | uerrno       | utime    |
| errno                              | OS           | uhashlib     | utimeq   |
| firmware                           | random       | uheapq       | uzlib    |
| gc                                 | re           | uio          | zlib     |
| hashlib                            | select       | ujson        |          |
| Plus any modules on the filesystem |              |              |          |
|                                    |              |              |          |

Vous trouverez ici une liste des modules disponibles sur le site SPIKE Prime

#### **AUTRES MODULES/BIBLIOTHÈQUES**

Vous pouvez utiliser la commande d'importation pour charger n'importe quelle bibliothèque que vous trouvez et ensuite utiliser l'autocompletion ou help() pour explorer leurs fonctions

```
>>> import random
>>> help(random)
object <module 'urandom'> is of type module
___name__ -- urandom
getrandbits -- <function>
seed -- <function>
randrange -- <function>
randint -- <function>
choice -- <function>
uniform -- <function>
wniform -- <function>
>>> random.random()
0.711182
>>> random.random()
0.408947
```

### DÉFII: BONJOUR LE MONDE

Imprimez "Hello World" sur votre matrice de lumière

#### Quelques étapes clés :

- I. Importez le module Hub
- 2. Explorez les composants du Hub pour en trouver un qui contrôle la matrice de lumière (indice : vous voulez "afficher" quelque chose)
- 3. Enfin, cherchez une méthode qui "montre" quelque chose sur l'écran

### DÉFII: BONJOUR LE MONDE

Imprimez "Hello World" sur votre matrice de lumière

| >>> import hub                      |          |             |             |
|-------------------------------------|----------|-------------|-------------|
| class                               | name     | version     | BT_VCP      |
| Image                               | USB_VCP  | battery     | ble         |
| bluetooth                           | button   | display     | info        |
| led                                 | motion   | port        | power_off   |
| sound                               | status   | supervision | temperature |
| >>> hub.display                     |          |             |             |
| class                               | callback | clear       | pixel       |
| rotation                            | show     |             |             |
| >>> hub.display.show('Hello World') |          |             |             |

## GÉNÉRIQUE

- Cette leçon a été créée par Sanjay Seshan et Arvind Seshan pour « SPIKE Prime Lessons »
- D'autres leçons sont disponibles à l'adresse suivante <u>www.primelessons.org</u>

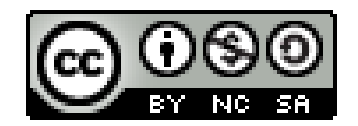

Ce travail est autorisé dans le cadre d'une Creative Commons Attribution-NonCommercial-ShareAlike 4.0 International License.